## LOAN SERVICING SOFT HMDA Data Entry and LAR Report

This document will guide you through the process of entering your HMDA data and then doing your LAR reporting in LOAN SERVICING SOFT.

For additional information and/or questions please feel free to contact our support group at support@loanservicingsoft.com or 1-800-993-1839 x2.

Notice: Starting in January 2018 HMDA data needs to be collected on various borrower real estate applications, including business purpose loans. The LAR report with this data will then need to be submitted to the CFPB by March 1<sup>st</sup>, and then this process will need to be repeated annually.

<u>There are some exceptions to this new rule and we have put together an</u> <u>additional document covering this subject. Please see our How To Doc library and</u> <u>look for "LOAN SERVICING SOFT HMDA Reporting" for more information. We</u> <u>would also recommend visiting the CFBP's website and consulting an attorney.</u>

## Where to enter the HMDA Data

Below are the areas that must be completed in order for the HMDA reporting to be processed completely:

1. Click on the "Borrowers" tab on a loan, then double click on the borrower:

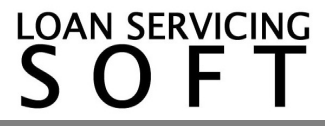

| Terms         |             |            |                |          |               | Borrowers             |                               |             |
|---------------|-------------|------------|----------------|----------|---------------|-----------------------|-------------------------------|-------------|
| Summary       | 🔍 Search  🕂 | Add New    | 🖍 Edit  🗙 Ren  | nove 🖌 S | et Borrower   | Туре 🔻                |                               |             |
| Borrowers     | Туре        | *          | First Name     | e        |               | Last Name             | Phone 1                       |             |
| Lenders       | Primary     | Bo         | rrower         |          | Loan          |                       |                               |             |
| Vendors       | Borrowe     | r B2000000 | 1              |          |               |                       |                               |             |
| Collatoral    | Ly Pers     | onal Info  |                |          |               | Borrower F            | Personal Info                 |             |
| DF's          | Class       | sification | Borrower #     | B200000  | )1            |                       | Gene                          | eration Cod |
| scrow         |             | s          | Company        | - •      | First Name    | Borrower              | MI of                         | Last Nam    |
| lassification | m Trust     | t Account  |                |          |               | Ado                   | dress                         |             |
|               | 5 ACH       | & Card     | Add New        | 🖍 Edit 🦂 | Set Primary   | 🖌 Set Mailing 🖌       | Set Checking 🗶 Remo           | ove 🚯 Sh    |
| DCS & LOg     | Docs        | & Loa      | Primary        | Mailing  |               | orrower of Loan       | Address<br>12345 Borrower Ave |             |
| it Frail      |             | Trail      |                |          |               |                       |                               |             |
|               |             |            |                | ſ        | HMDA Info     | & Marital Status      |                               | X           |
|               |             |            | Address        | 12245 D  |               |                       |                               |             |
|               |             |            | City           | Domouror | Borrower      | 🔲 I do not wish to fu | rnish this information        |             |
|               |             |            |                | Donower  | Ethnicity     | Not Hispanic C        | )r Latino                     |             |
|               |             |            | Phone 1        |          | Race 1        | Asian                 |                               | •           |
|               |             |            | Fax            |          | Race 2        | American India        | an Or Alaska Native           | -           |
|               |             |            | SSN/EIN        |          | Race 3        | Black Or Africa       | an American                   | -           |
|               |             |            | Alt. Contact # |          | Race 4        | White                 |                               | -           |
|               |             |            | Check Pay      | To Name  | Race 5        |                       |                               | -           |
| Γ             | Bo          |            | Uweb Enabl     | ed       | Gender        | Information No        | t Provided                    | -           |
|               | Ad          |            | Notes          |          | Marital Statu | IS                    |                               |             |
|               | Cit         |            |                |          |               |                       |                               |             |
| •             |             | •          |                |          |               |                       |                               |             |
|               |             |            | _              | _        |               |                       |                               |             |

Click on the "HMDA Info & Marital Status" button, and fill in all applicable Ethnicity/Race/Gender fields. Click "OK" and save any changes on the loan.

2. Click on the "Collateral" tab on a loan, and then double click on the collateral tab. Click on the "Property Type" dropdown, and choose the appropriate selection for this loan:

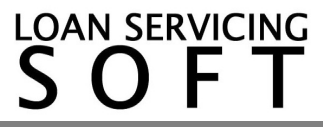

| JIL              | Collateral         |                 |                       |                |                   | ×     |  |
|------------------|--------------------|-----------------|-----------------------|----------------|-------------------|-------|--|
| orr              | Ly Collateral Info | Collateral Info |                       |                |                   |       |  |
| ene              | 🕈 Insurance        | Name            |                       | Туре           | Real Estate       | •     |  |
| en               | 🚺 UDF's            | Description     |                       |                |                   |       |  |
| <b>ilk</b><br>JF | Classification     |                 |                       |                |                   |       |  |
| sc               |                    | Appraised Value | 0.00 LTV (%)          | 0.00 🗘         | Appraised Date    |       |  |
| a.               |                    | Purchase Price  | 0.00 LTP (%)          | 0.00 🗘         |                   |       |  |
| C                |                    | Current Taxes   | 0.00 Delinquent Taxes | 0.00           | Taxes Paid Until  | 11 🔹  |  |
| bı               |                    | Address         |                       |                | Property Type     | · · · |  |
|                  |                    | City            | 5                     | Suite / Apt. # | County            |       |  |
|                  |                    | State           | ▼ ZIP                 |                | Country           | US    |  |
|                  |                    | Year built      | 0 Square Feet         | (              | Construction Type |       |  |
|                  |                    | 1.511           |                       |                |                   |       |  |

Click "OK" and save the loan.

3. Click on the "Terms" tab on a loan. Then click on the "Other Options" button:

| Late Fee Amount     | 150.00 Fixed Amount              | •  |
|---------------------|----------------------------------|----|
| Pre Payment Penalty | If paid before 0 Term Periods    |    |
| [                   | 0.00 Fixed Amount                | •  |
| Use Default Rate    | Rate 0.000 % After 0 days        |    |
| Servicing Account   | Servicing Account - 287960967091 | •  |
| Assigned To         | User: Administrator Chang        | ge |
|                     | Other Options Loan Modifications |    |

Click on the "CFPB/HMDA" tab and then complete all necessary information:

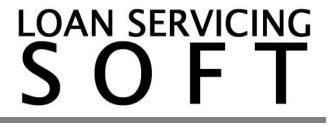

| Other Loan Options | >                                          |
|--------------------|--------------------------------------------|
| 差 Other Settings   | CFPB / HMDA Settings                       |
| Borrower Statement | CFPB Loan HOEPA Loan                       |
| CFPB/HMDA          |                                            |
|                    | Received From 3rd Party                    |
|                    | Recording Date / /                         |
|                    | Purpose Of Loan Purchase   Denial Reason 1 |
|                    | Loan Type 💌 Denial Reason 2                |
|                    | Owner Occupancy Denial Reason 3            |
|                    | Preapprovals                               |
|                    | Type Of Action Taken Date Of Action / /    |
|                    | Metropolitan Statistical Area              |
|                    | State Code County Code                     |
|                    | Census Tract                               |
|                    | Type Of Purchaser                          |
|                    |                                            |

Click "OK" and save changes on the loan.

4. You probably already have the following area filled out as it is part of routine system setup. That said please ensure that the "Servicing Companies" section is filled out accurately following the steps below.

Go to: Control Panel -> Configuration Options -> Servicing Companies

Double click on your Servicing Company:

| Edit                   |              |           |
|------------------------|--------------|-----------|
|                        |              |           |
|                        | Company Name |           |
| YOUR COMPANY NAME HERE |              | S MANAGER |
|                        |              |           |
|                        |              |           |
|                        |              |           |
|                        |              |           |
|                        |              |           |

Make sure that the highlighted areas below are filled out completely and accurately.

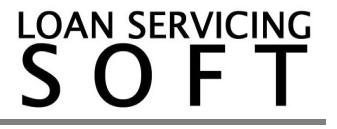

| Servicing Company X |                                        |                                   |                         |                     |                |        |  |  |
|---------------------|----------------------------------------|-----------------------------------|-------------------------|---------------------|----------------|--------|--|--|
| Sompany Info        | Servicing Company Info                 |                                   |                         |                     |                |        |  |  |
| S Credit Request    | Company Name                           | YOUR COMPANY NAME HERE            | ctive Phone Number      | (800)-993-1839      | Phone #2       |        |  |  |
| Credit Report       | Account Number                         | Tax ID # 5698854                  | 7 E-Mail                | johnp@loanservicing | soft.com       |        |  |  |
| ∮ ACH               | Servicing Manager                      | S MANAGER                         | Fax                     |                     |                |        |  |  |
| 🛓 E - Sign          | Servicing Account                      | Servicing Account - 287960967091  | Impound Account         | Escrow Trust Accou  | nt - 896541237 | •      |  |  |
| \$ Pay Gateway      | NMLS ID #                              | State Lic. #                      |                         |                     |                |        |  |  |
|                     |                                        |                                   | Address                 |                     |                |        |  |  |
| J ODIS              | Address 12345 San Juan Capistrano Lane |                                   |                         |                     |                |        |  |  |
|                     | City                                   | San Juan Capistrano County Orange |                         |                     |                |        |  |  |
|                     | State                                  | CA JIP 9000                       | )                       | Country United Stat | tes of America | •      |  |  |
|                     | Memo                                   |                                   |                         |                     |                |        |  |  |
|                     | Web Settings                           |                                   |                         |                     |                |        |  |  |
|                     | Company Website                        | www.yourservicingcompany.com      | Borrower Portal UF      | RL                  |                |        |  |  |
|                     | Web ID                                 | YSCM Web En                       | abled Lender Portal URL |                     |                |        |  |  |
|                     | System Code                            |                                   | Vendor Portal URL       |                     |                |        |  |  |
|                     |                                        |                                   | User Portal URL         |                     |                |        |  |  |
| -                   |                                        |                                   |                         |                     |                |        |  |  |
|                     |                                        |                                   |                         |                     | <u>о</u> к     | Cancel |  |  |

Once done, click "OK."

## Submitting the LAR Report

As stated above you should be gathering this information throughout the year as part of your R.E. application process. The LAR report will then need to be submitted to the CFPB every year by March 1st, for the previous year. For further details on loading and generating the LAR report please reach out to our support group for assistance.

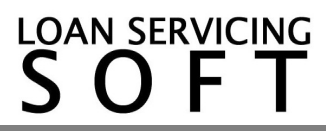